## ●受講前の準備

#### ≪必要なものを揃える≫

- 1パソコン(またはスマートフォン、タブレット端末)とネット環境
- 2ヘッドセットまたはマイク付きイヤホン
- 3Webカメラ(パソコン内蔵カメラも可)

※カメラのついていないパソコンでもZoomはお使いいただけます。

# ≪システムをセットアップする≫

パソコンで使用する場合、Zoomの公式ホームページ(https://zoom.us/download)から アプリケーションをインストールします。

スマートフォンにインストールする場合、それぞれのOSに対応したアプリケーションをプラットフォーム からダウンロードします。

・iPhoneの場合:App Store

・Android端末の場合:Google Play Store

### ≪Zoomの接続テストを行う≫

招待メールからのZoomへのアクセスは、Google Chromeブラウザからアクセスしてください。 (Internet ExplorerブラウザからのアクセスはZoomが正常に作動しない場合があります。) 受講前に接続テストができます。(詳しくは当選通知に記載します。)

### ●オンライン講座受講の際のご注意

LANケーブルもしくはWi-Fiに接続し、通信環境の良いところから参加してください。 通信料はお客様のご負担でお願いします。

ネット環境による切断やその他アプリケーションの障害が起きた場合、当財団は責任を負いかねます。 但し、講師の通信不具合については別途、対応いたします。

URLへのアクセスは受講される方お一人につき、1端末とさせていただきます。 第三者との講座URLの共有や貸与は固くお断りします。

### 推奨環境

| インターネット環境 | 有線LANまたは無線(Wi-Fi、4G/LTE)                                                                                 |
|-----------|----------------------------------------------------------------------------------------------------|
| パソコン      | MacOS 10.7以降を搭載のMac OS X<br>Windows 10、Windows 8または8.1<br>IOS 7.0以降、Android 4.0以降                        |
| Webカメラ    | 内臓カメラまたはUSBプラグインカメラ                                                                                      |
| 音声機器      | ヘッドセットまたはマイク付きイヤホン                                                                                       |
| 推奨帯域      | ギャラリービュー用:1.5Mbps/1.5Mbps(上り/下り)<br>画面共有(ビデオサムネイルなし):50-75Kbps<br>(パパロング):50-150Kbps<br>VOIP音声:60-80Kbps |

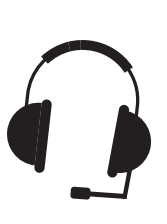

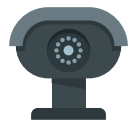

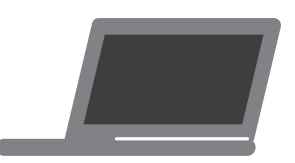